| 🖉 Realtek WLAN AP Webserver - V                       | Vindows Internet Explorer                                                |                                                                                                    |
|-------------------------------------------------------|--------------------------------------------------------------------------|----------------------------------------------------------------------------------------------------|
|                                                       | 1/home.asp                                                               | √ ☆ ★ ↓ ↓ ↓ ↓ ↓ ↓ ↓ ↓ ↓ ↓ ↓ ↓ ↓ ↓ ↓ ↓ ↓ ↓                                                                                          |
| 🚖 Favorites 🛛 🚔 🔊 Suggested                           | l Sites 🔻 度 Web Slice Gallery                                            | •                                                                                                    |
| Cealtek WLAN AP Webserver                             |                                                                          | 👌 🔻 🔝 👻 🖃 🖶 👻 Page 👻 Safety 👻 Tools 👻 🔞 👻                                                                                          |
| G° I                                                  | WebServer                                                                |                                                                                                    |
| GOAHEAD                                               | LAND                                                                     | - Seter                                                                                                    |
| Site contents:                                        | LAN Interiac                                                             | e Setup                                                                                                    |
| Operation Mode Wireless TCP/IP Settings LAN Interface | This page is used to confi<br>LAN port of your Access<br>mask, DHCP, etc | gure the parameters for local area network which connects to the<br>Point. Here you may change the setting for IP addresss, subnet |
| WAN Interface                                         | IP Address:                                                              | 192.168.1.1                                                                                                    |
|                                                       | Subnet Mask:                                                             | 255.255.255.0                                                                                                    |
| Management                                            | Default Gateway:                                                         | 0.0.0.0                                                                                                    |
| Logout                                                | DHCP:                                                                    | Server •                                                                                                    |
|                                                       | DHCP Client Range:                                                       | 192.168.1.100 – 192.168.1.200 Show Client                                                                                          |
|                                                       | Static DHCP:                                                             | Set Static DHCP                                                                                                    |
|                                                       | Domain Name:                                                             | WR750R                                                                                                    |
|                                                       | 802.1d Spanning Tree:                                                    | Disabled -                                                                                                    |
|                                                       | Clone MAC Address:                                                       | 0000000000                                                                                                    |
|                                                       | Apply Changes                                                            | Reset                                                                                                    |
|                                                       |                                                                          |                                                                                                    |
| http://192.168.1.1/tcpiplan.asp                       |                                                                          | 😜 Internet   Protected Mode: On 🛛 🖓 👻 🔍 100% 👻                                                                                     |

IP Address: Fill in the IP address of LAN interfaces of this WLAN Access Point.

Subnet Mask: Fill in the subnet mask of LAN interfaces of this WLAN Access Point.

**Default Gateway:** Fill in the default gateway for LAN interfaces out going data packets.

**DHCP:** Click to select Disabled, Client or Server in different operation mode of wireless Access Point.

**DHCP Client Range:** Fill in the start IP address and end IP address to allocate a range of IP addresses; client with DHCP function set will be assigned an IP address from the range.

**Show Client:** Click to open the Active DHCP Client Table window that shows the active clients with their assigned IP address, MAC address and time expired information. [Server mode only]

Static DHCP: Select enable or disable the Static DHCP function from pull-down menu. [Server mode only]

Set Static DHCP: Manual setup Static DHCP IP address for specific MAC address. [Server mode only]

**Domain Name:** Assign Domain Name and dispatch to DHCP clients. It is optional field.

**802.1d Spanning Tree:** Select enable or disable the IEEE 802.1d Spanning Tree function from pull-down menu.

Clone MAC Address: Fill in the MAC address that is the MAC address to be cloned.

### 3.5.1.1 Static DHCP Setup

This page allows you reserve IP address and assign the same IP address to the network device with the specified MAC address any time it requests an IP address. This is almost the same as when a device has a static IP address except that the device must still request an IP address from the DHCP server.

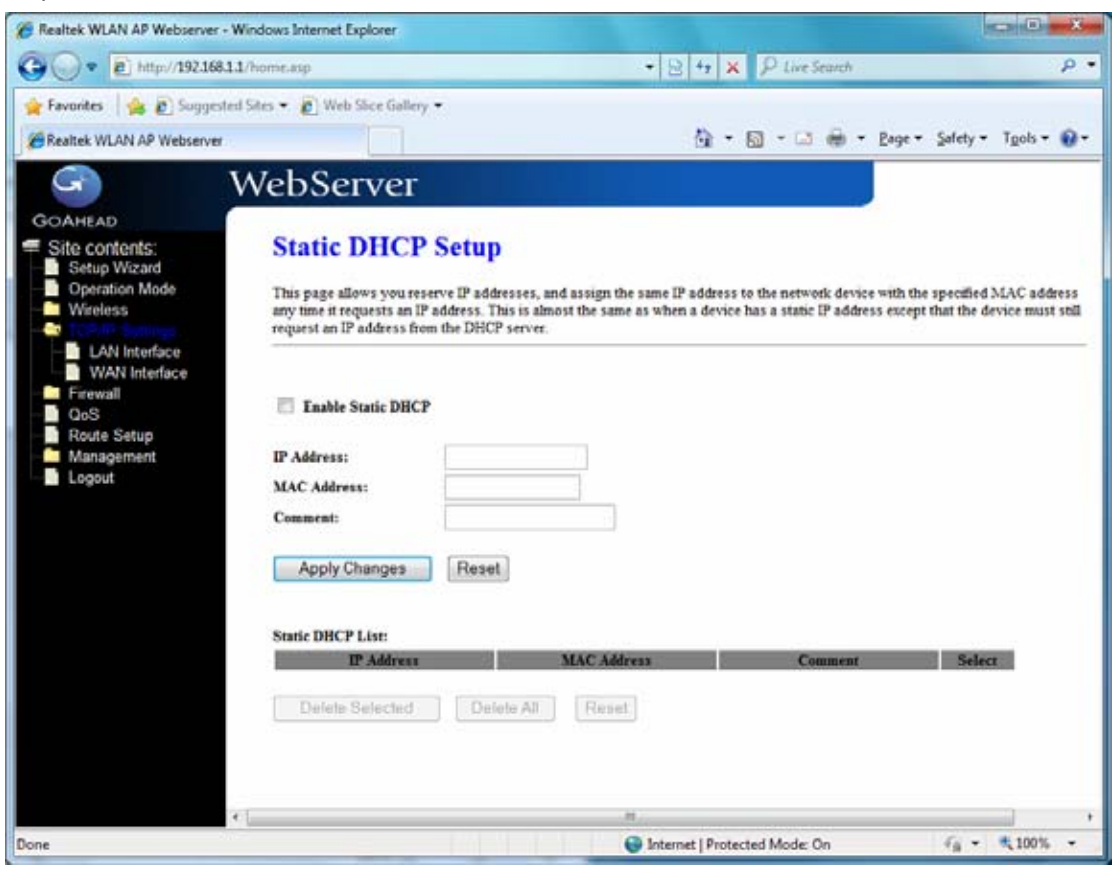

**IP Address:** If you select the Set Static DHCP on LAN interface, fill in the IP address for it.

**MAC Address:** If you select the Set Static DHCP on LAN interface, fill in the MAC address for it.

**Comment:** Fill in the comment tag for the registered Static DHCP.

Static DHCP List: It shows IP Address MAC Address from the Static DHCP.

**Delete Selected:** Click to delete the selected clients that will be removed from the Static DHCP list.

Delete All: Click to delete all the registered clients from the Static DHCP list.

**Reset:** Click the Reset button to abort change and recover the previous configuration setting.

### 3.5.2 WAN Interface

This page is used to configure the parameters for wide area network that connects to the WAN port of your WLAN Broadband Router. Here you may change the access method to Static IP, DHCP, PPPoE or PPTP by click the item value of **WAN Access Type**. **[Static IP]** 

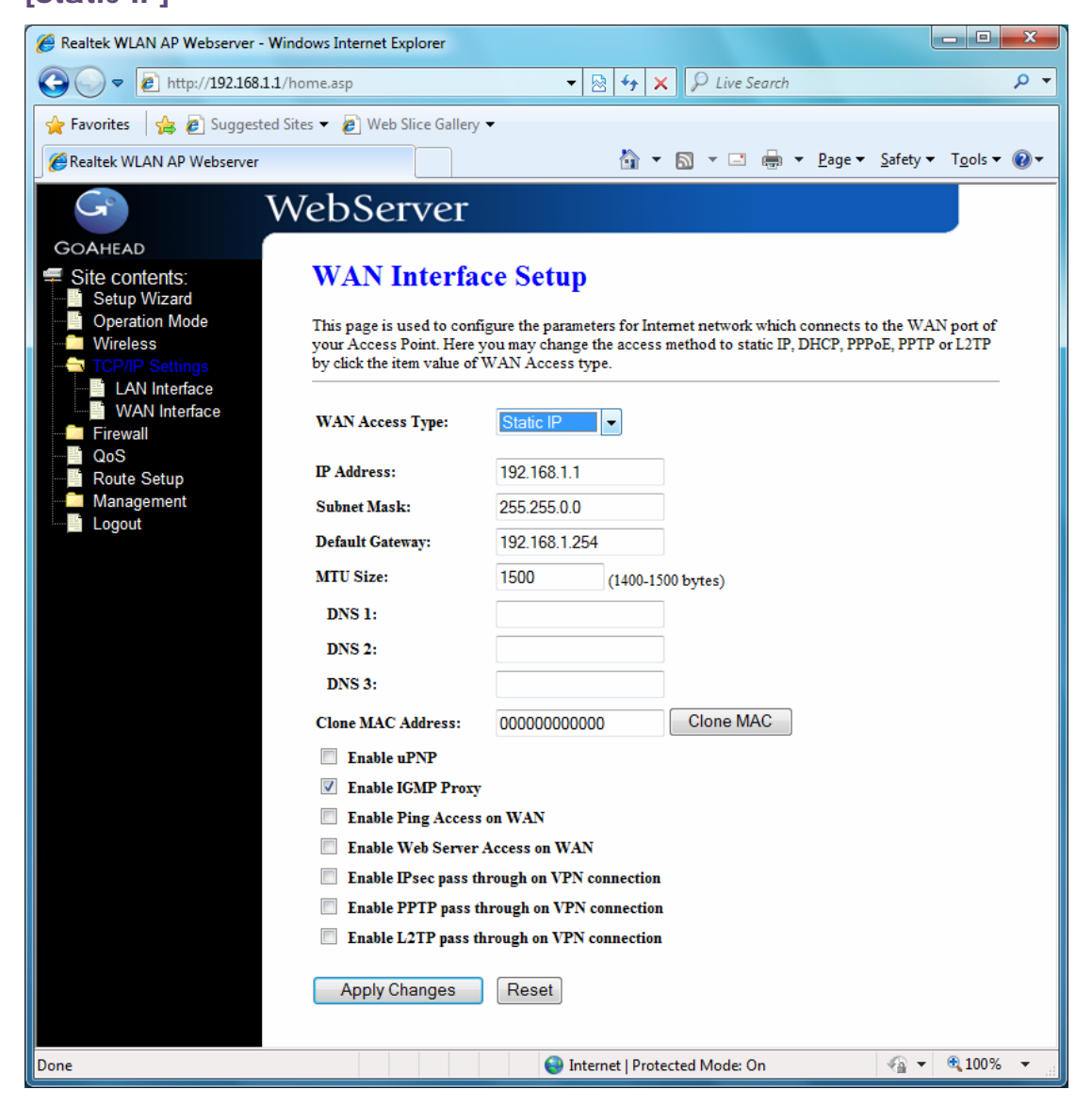

**Static IP:** Click to select Static IP support on WAN interface. There are IP address, subnet mask and default gateway settings need to be done.

**IP Address:** If you select the Static IP support on WAN interface, fill in the IP address for it.

**Subnet Mask:** If you select the Static IP support on WAN interface, fill in the subnet mask for it.

**Default Gateway:** If you select the Static IP support on WAN interface, fill in the default gateway for WAN interface out going data packets.

MTU Size: Fill in the mtu size of MTU Size. The default value is 1400.

**DNS 1:** Fill in the IP address of Domain Name Server 1.

**DNS 2:** Fill in the IP address of Domain Name Server 2.

DNS 3: Fill in the IP address of Domain Name Server 3.

**Clone MAC Address:** Fill in the MAC address that is the MAC address to be cloned. **Enable uPNP:** Click the checkbox to enable uPNP function.

Enable IGMP Proxy: Click the checkbox to enable IGMP Proxy.

Enable Ping Access on WAN: Click the checkbox to enable WAN ICMP response. Enable Web Server Access on WAN: Click the checkbox to enable web configuration from WAN side.

**Enable IPsec pass through on VPN connection:** Click the checkbox to enable IPSec packet pass through.

**Enable PPTP pass through on VPN connection:** Click the checkbox to enable PPTP packet pass through.

**Enable L2TP pass through on VPN connection:** Click the checkbox to enable L2TP packet pass through.

**Apply Changes:** Click the **Apply Changes** button to complete the new configuration setting.

**Reset:** Click the *Reset* button to abort change and recover the previous configuration setting.

#### [DHCP Client]

| Realtek WLAN AP Webserver - V                                                                         | Vindows Internet Explorer                                                              |                                                            |                                      |                                             |                              |                                  | X   |
|----------------------------------------------------------------------------------------------------|----------------------------------------------------------------------------------------|------------------------------------------------------------|--------------------------------------|---------------------------------------------|------------------------------|----------------------------------|-----|
| 🖉 🗢 🙋 http://192.168.1                                                                                | 1/home.asp                                                                             | -                                                          | · 🗟 🍫                                | × P Live Searc                              | h                            |                                  | Q   |
| 🛛 🗛 🖉 Suggeste                                                                                        | d Sites 🔻 🙋 Web Slice Galler                                                           | y 🕶                                                        |                                      |                                             |                              |                                  |     |
| Realtek WLAN AP Webserver                                                                             |                                                                                        |                                                            |                                      | • 🔊 • 🖃 🖶                                   | ▼ <u>P</u> age ▼             | <u>S</u> afety ▼ T <u>o</u> ols  | - 🕐 |
| G                                                                                                    | WebServer                                                                              |                                                            |                                      |                                             |                              |                                  |     |
| GOAHEAD                                                                                               | WAN Interfe                                                                            | a Satur                                                    |                                      |                                             |                              |                                  |     |
| Site contents.                                                                                        | WAIN IIIteria                                                                          | ace setup                                                  |                                      |                                             |                              |                                  |     |
| <ul> <li>Operation Mode</li> <li>Wireless</li> <li>TCP/IP Settings</li> <li>I AN Interface</li> </ul> | This page is used to cor<br>your Access Point. Here<br>by click the item value o       | nfigure the parame<br>e you may change<br>of WAN Access ty | eters for Inte<br>the access<br>ype. | ernet network which<br>method to static IP, | connects to t<br>DHCP, PPPoE | ne WAN port of<br>, PPTP or L2TP |     |
| WAN Interface                                                                                         | WAN Access Type:                                                                       | DHCP Clier                                                 | 11 -                                 |                                             |                              |                                  |     |
| Route Setup                                                                                           | Host Name:                                                                             | WR750R                                                     |                                      |                                             |                              |                                  |     |
| Management                                                                                            | MTU Size:                                                                              | 1492                                                       | (1400-14                             | 92 bytes)                                   |                              |                                  |     |
|                                                                                                    | Attain DNS Automa                                                                      | atically                                                   |                                      |                                             |                              |                                  |     |
|                                                                                                    | Set DNS Manually                                                                       |                                                            |                                      |                                             |                              |                                  |     |
|                                                                                                    | DNS 1:                                                                                 |                                                            |                                      |                                             |                              |                                  |     |
|                                                                                                    | DNS 2:                                                                                 |                                                            |                                      |                                             |                              |                                  |     |
|                                                                                                    | DNS 3:                                                                                 |                                                            |                                      |                                             |                              |                                  |     |
|                                                                                                    | Clone MAC Address:                                                                     | 000FEA64C                                                  | 8E6                                  | Clone MAC                                   |                              |                                  |     |
|                                                                                                    | Enable uPNP                                                                            |                                                            |                                      |                                             |                              |                                  |     |
|                                                                                                    | Enable IGMP Prox                                                                       | τ <b>γ</b>                                                 |                                      |                                             |                              |                                  |     |
|                                                                                                    | Enable Ping Acces                                                                      | ss on WAN                                                  |                                      |                                             |                              |                                  |     |
|                                                                                                    | Enable Web Serve                                                                       | r Access on WAF                                            | connection                           |                                             |                              |                                  |     |
|                                                                                                    | Enable IPsec pass through on VPN connection Enable PPTP pass through on VPN connection |                                                            |                                      |                                             |                              |                                  |     |
|                                                                                                    | Enable L2TP pass                                                                       | through on VPN                                             | connection                           |                                             |                              |                                  |     |
|                                                                                                    |                                                                                        |                                                            |                                      |                                             |                              |                                  |     |
|                                                                                                    | Apply Changes                                                                          | Reset                                                      |                                      |                                             |                              |                                  |     |

**DHCP Client:** Click to select DHCP support on WAN interface for IP address assigned automatically from a DHCP server.

Host Name: Fill in the host name of Host Name. The default value is empty.

MTU Size: Fill in the mtu size of MTU Size. The default value is 1400.

Attain DNS Automatically: Click to select getting DNS address for *DHCP* support. Please select *Set DNS Manually* if the *DHCP* support is selected.

Set DNS Manually: Click to select getting DNS address for DHCP support.

**DNS 1:** Fill in the IP address of Domain Name Server 1.

**DNS 2:** Fill in the IP address of Domain Name Server 2.

**DNS 3:** Fill in the IP address of Domain Name Server 3.

**Clone MAC Address:** Fill in the MAC address that is the MAC address to be cloned.

**Enable uPNP:** Click the checkbox to enable uPNP function.

Enable IGMP Proxy: Click the checkbox to enable IGMP Proxy.

Enable Ping Access on WAN: Click the checkbox to enable WAN ICMP response.

Enable Web Server Access on WAN: Click the checkbox to enable web

configuration from WAN side.

**Enable IPsec pass through on VPN connection:** Click the checkbox to enable IPSec packet pass through.

**Enable PPTP pass through on VPN connection:** Click the checkbox to enable PPTP packet pass through.

**Enable L2TP pass through on VPN connection:** Click the checkbox to enable L2TP packet pass through.

**Apply Changes:** Click the **Apply Changes** button to complete the new configuration setting.

**Reset:** Click the *Reset* button to abort change and recover the previous configuration setting.

#### [PPPoE]

**PPPoE:** Click to select PPPoE support on WAN interface. There are user name, password, connection type and idle time settings need to be done.

**User Name:** If you select the PPPoE support on WAN interface, fill in the user name and password to login the PPPoE server.

**Password:** If you select the PPPoE support on WAN interface, fill in the user name and password to login the PPPoE server.

Service Name: Fill in the service name of Service Name. The default value is empty. Connection Type: Select the connection type from pull-down menu. There are *Continuous, Connect on Demand* and *Manual* three types to select.

- Continuous connection type means to setup the connection through PPPoE protocol whenever this WLAN AP Router is powered on.
- Connect on Demand connection type means to setup the connection through PPPoE protocol whenever you send the data packets out through the WAN interface; there are a watchdog implemented to close the PPPoE connection while there are no data sent out longer than the idle time set.
- Manual connection type means to setup the connection through the PPPoE protocol by clicking the Connect button manually, and clicking the Disconnect button manually.

**Idle Time:** If you select the *PPPoE* and *Connect on Demand* connection type, fill in the idle time for auto-disconnect function. Value can be between 1 and 1000 minutes. **MTU Size:** Fill in the MTU size of MTU Size. The default value is 1400.

Attain DNS Automatically: Click to select getting DNS address for *DHCP* support. Please select *Set DNS Manually* if the *DHCP* support is selected. Set DNS Manually: Click to select getting DNS address for DHCP support.

**DNS 1:** Fill in the IP address of Domain Name Server 1.

**DNS 2:** Fill in the IP address of Domain Name Server 2.

**DNS 3:** Fill in the IP address of Domain Name Server 3.

**Clone MAC Address:** Fill in the MAC address that is the MAC address to be cloned. **Enable uPNP:** Click the checkbox to enable uPNP function.

**Enable IGMP Proxy:** Click the checkbox to enable IGMP Proxy.

Enable Ping Access on WAN: Click the checkbox to enable WAN ICMP response. Enable Web Server Access on WAN: Click the checkbox to enable web configuration from WAN side.

**Enable IPsec pass through on VPN connection:** Click the checkbox to enable IPSec packet pass through.

**Enable PPTP pass through on VPN connection:** Click the checkbox to enable PPTP packet pass through.

**Enable L2TP pass through on VPN connection:** Click the checkbox to enable L2TP packet pass through.

**Apply Changes:** Click the **Apply Changes** button to complete the new configuration setting.

**Reset:** Click the *Reset* button to abort change and recover the previous configuration setting.

| - http://192.168.1             | 1/house ace                                            |                                | - 0 4           | • V D Live Centre            | 0                         |
|--------------------------------|--------------------------------------------------------|--------------------------------|-----------------|------------------------------|---------------------------|
|                                | a normanip                                             |                                | 101             | 1 A De concanante            |                           |
| Favorites   🙀 🙋 Suggeste       | d Sites 🔻 😰 Web Slice Galler                           | y •                            |                 |                              |                           |
| Realtek WLAN AP Webserver      |                                                        |                                | Č               | i • 📾 • 🖂 📾 •                | Page 🕶 Safety 🕶 Tools 🕶 🔞 |
|                                | WebServer                                              |                                |                 |                              |                           |
|                                | webserver                                              |                                |                 |                              | 100                       |
| OAHEAD                         | AND A NUT HAR AND                                      |                                | 20              |                              |                           |
| Site contents:<br>Setup Wizard | wAN Interia                                            | ace Setuj                      | 9               |                              |                           |
| Operation Mode                 | This page is used to con                               | digure the parar               | neters for Inte | emet network which connect   | s to the WAN port of      |
| Wireless                       | your Access Point. Here<br>by click the stern value of | e you may chang<br>CWAN Access | the access      | method to static IP, DHCP, P | PPoE, PPTP or L2TP        |
| - LAN Interface                | cy case are near take o                                |                                | QPC.            |                              |                           |
| WAN Interface                  | WAN Access Type:                                       | PPPoE                          |                 |                              |                           |
| Firewall<br>OoS                |                                                        | -                              | 274             |                              |                           |
| Route Setup                    | User Name:                                             |                                |                 |                              |                           |
| Management                     | Password:                                              |                                |                 |                              |                           |
| Logout                         | Service Name:                                          | 1                              |                 |                              |                           |
|                                | Connection Type:                                       | Continuous                     |                 | Connect Discon               | inect                     |
|                                | Idle Time:                                             | 5                              | A 1000          | Construction Construction    | And the second            |
|                                | ACTI CL                                                |                                | (t-1000 mm      | nutes)                       |                           |
|                                | MIU Size:                                              | 1492                           | (1360-1492      | (bytes)                      |                           |
|                                | Attain DNS Autom:                                      | atically                       |                 |                              |                           |
|                                | Set DNS Manually                                       |                                |                 |                              |                           |
|                                | DNS 1:                                                 |                                |                 |                              |                           |
|                                | DNS 2:                                                 |                                |                 |                              |                           |
|                                | DNS 3:                                                 |                                |                 |                              |                           |
|                                | Clone MAC Address:                                     | 000EE464                       | CREE            | Clone MAC                    |                           |
|                                | Taskie - DAD                                           | 0001 2101                      | 0020            |                              |                           |
|                                | Trable IGMP Prov                                       |                                |                 |                              |                           |
|                                | Trable Ping Acces                                      | V on WAN                       |                 |                              |                           |
|                                | Trable Web Serve                                       | r Access on Wa                 | N               |                              |                           |
|                                | Enable IPsec pass                                      | through on VP?                 | Connection      |                              |                           |
|                                | Enable PPTP pass                                       | through on VP                  | N connection    |                              |                           |
|                                | Enable L2TP pass                                       | through on VP                  | N connection    |                              |                           |
|                                |                                                        |                                |                 |                              |                           |
|                                | Apply Changes                                          | Reset                          |                 |                              |                           |
|                                |                                                        |                                |                 |                              |                           |

### [PPTP]

**PPTP:** Allow user to make a tunnel with remote site directly to secure the data transmission among the connection. User can use embedded PPTP client supported by this router to make a VPN connection.

**Get the WAN IP Automatically:** Click to select PPTP Dynamic support on WAN interface for IP address assigned automatically from a PPTP server.

**IP Address**: If you select the PPTP support on WAN interface, fill in the IP address for it. **Subnet Mask:** If you select the PPTP support on WAN interface, fill in the subnet mask for it.

Gateway: If you select the Static PPTP support on WAN interface, fill in the gateway

for WAN interface out going data packets.

| http://192.168.1.1/                             | home.asp                  | • 8                    | 47 × P Live Search                 |                       |
|-------------------------------------------------|---------------------------|------------------------|------------------------------------|-----------------------|
| avorites 🛛 🍰 🔊 Suggested S                      | ites 🔹 😰 Web Slice Galler |                        | B                                  |                       |
| lealtek WLAN AP Webserver                       |                           |                        | Cal + Cal + Cal (m) + Eagle + Sare | ty + 1 <u>o</u> ois + |
| G V                                             | VebServer                 |                        |                                    |                       |
| DAHEAD                                          |                           |                        |                                    |                       |
| Site contents:                                  |                           | 12                     |                                    |                       |
| Setup Wizard                                    | WAN Access Type:          | РРТР 💌                 |                                    |                       |
| Wireless                                        | Get the WAN IP            |                        |                                    |                       |
| LAN Interface                                   | automatically?            | e Yes () No            |                                    |                       |
| WAN Interface<br>Firewall<br>QoS<br>Route Setup | IP Address:               | 0000                   |                                    |                       |
|                                                 | Subnet Mask:              | 0.0.0.0                |                                    |                       |
|                                                 | Gateway:                  | 0.0.0.0                |                                    |                       |
| Management                                      | Server IP or Hostname:    |                        |                                    |                       |
| Logou                                           | User Name:                |                        |                                    |                       |
|                                                 | Password:                 |                        |                                    |                       |
|                                                 | Connection Type:          | Continuous             | Connect Disconnect                 |                       |
|                                                 | Idle Time:                | 5 (1-1000              | minutes)                           |                       |
|                                                 | MTU Size:                 | 1400 (1400-1           | 460 bytes)                         |                       |
|                                                 | Request MPPE En           | cryption 📃 Request :   | MPPC Compression                   |                       |
|                                                 | Attain DNS Automa         | tically                |                                    |                       |
|                                                 | Set DNS Manually          | lically                |                                    |                       |
|                                                 | DNS 1:                    | 1                      |                                    |                       |
|                                                 | DNS 2.                    |                        |                                    |                       |
|                                                 | DNG 2.                    |                        |                                    |                       |
|                                                 | DA3 3:                    |                        |                                    |                       |
|                                                 | Clone MAC Address:        | 000FEA64C8E6           | Cione MAC                          |                       |
|                                                 | Enable uPNP               |                        |                                    |                       |
|                                                 | Inable IGMP Prox          | y<br>                  |                                    |                       |
|                                                 | Trable Web Server         | Access on WAN          |                                    |                       |
|                                                 | Enable IPsec pass         | through on VPN connect | ion                                |                       |
|                                                 | Inable PPTP pass          | through on VPN connect | ion                                |                       |
|                                                 | Enable L2TP pass          | through on VPN connect | ion                                |                       |
|                                                 |                           |                        |                                    |                       |

Server IP Address : Enter the IP address of the PPTP Server.

**Server Domain Name:** Assign Domain Name and dispatch to PPTP servers. It is optional field.

**User Name:** If you select the PPTP support on WAN interface, fill in the user name and password to login the PPTP server.

**Password:** you select the PPTP support on WAN interface, fill in the user name and password to login the PPTP server.

MTU Size: Fill in the mtu size of MTU Size. The default value is 1400.

**Request MPPE Encryption:** Click the checkbox to enable request MPPE encryption. **Attain DNS Automatically**: Click to select getting DNS address for *PPTP* support. Please select Set DNS Manually if the PPTP support is selected.

Set DNS Manually: Click to select getting DNS address for PPTP support.

**DNS 1:** Fill in the IP address of Domain Name Server 1.

**DNS 2:** Fill in the IP address of Domain Name Server 2.

**DNS 3:** Fill in the IP address of Domain Name Server 3.

**Clone MAC Address:** Fill in the MAC address that is the MAC address to be cloned. **Enable uPNP:** Click the checkbox to enable uPNP function.

**Enable IGMP Proxy:** Click the checkbox to enable IGMP Proxy.

**Enable Ping Access on WAN:** Click the checkbox to enable WAN ICMP response. **Enable Web Server Access on WAN:** Click the checkbox to enable web configuration from WAN side.

**Enable IPsec pass through on VPN connection:** Click the checkbox to enable IPSec packet pass through.

**Enable PPTP pass through on VPN connection:** Click the checkbox to enable PPTP packet pass through.

**Enable L2TP pass through on VPN connection:** Click the checkbox to enable L2TP packet pass through.

**Apply Changes:** Click the **Apply Changes** button to complete the new configuration setting.

**Reset:** Click the *Reset* button to abort change and recover the previous configuration setting.

**Note:** PPTP Gateway Your ISP will provide you with the Gateway IP Address. If your LAN has a PPTP gateway, then enter that PPTP gateway IP address here. If you do not have PPTP gateway then enter the ISP's Gateway IP address above.

### [L2TP]

**L2TP:** Allow user to make a tunnel with remote site directly to secure the data transmission among the connection. User can use embedded L2TP client supported by this router to make a VPN connection.

**Get the WAN IP Automatically:** Click to select L2TP Dynamic support on WAN interface for IP address assigned automatically from a PPTP server.

**IP Address**: If you select the L2TP support on WAN interface, fill in the IP address for it. **Subnet Mask:** If you select the L2TP support on WAN interface, fill in the subnet mask for it.

**Gateway:** If you select the Static L2TP support on WAN interface, fill in the gateway for WAN interface out going data packets.

Server IP Address: Enter the IP address of the L2TP Server.

Server Domain Name: Assign Domain Name and dispatch to L2TP servers. It is

optional field.

**User Name:** If you select the L2TP support on WAN interface, fill in the user name and password to login the PPTP server.

**Password:** you select the L2TP support on WAN interface; fill in the user name and password to login the PPTP server.

| 💭 🔻 😰 http://192.168.1.1                        | /home.asp                     |                    | 84        | × P Live  | Search                                |            | £         |
|-------------------------------------------------|-------------------------------|--------------------|-----------|-----------|---------------------------------------|------------|-----------|
| avorites 🛛 🍰 🔊 Suggested                        | Sites 👻 😰 Web Slice Galler    | y. <b>-</b>        | 5         | * 51 * 5  | A Page *                              | Safety + 1 | Tools 🛪 🧃 |
|                                                 |                               |                    | 124       | - w       | · · · · · · · · · · · · · · · · · · · | 1          |           |
|                                                 | VebServer                     |                    |           |           |                                       |            |           |
| AHEAD                                           |                               |                    |           |           |                                       |            |           |
| ite contents:<br>Setup Wizard<br>Operation Mode | WAN Access Type:              | L2TP               | -         |           |                                       |            |           |
| Wireless                                        | Get the WAN IP automatically? | 🖲 Yes 🔘 No         |           |           |                                       |            |           |
| LAN Interface                                   | IP Address:                   | 0.0.0.0            |           |           |                                       |            |           |
| Firewall                                        | Subnet Mask:                  | 0.0.0.0            |           |           |                                       |            |           |
| QoS                                             | Gateway:                      | 0.0.0.0            |           |           |                                       |            |           |
| Management                                      | Server IP or Hostname:        |                    |           |           |                                       |            |           |
| Logout                                          | User Name:                    |                    |           |           |                                       |            |           |
|                                                 | Password:                     |                    |           |           |                                       |            |           |
|                                                 | Connection Type:              | Continuous         |           | Connect   | Disconnect                            | 1          |           |
|                                                 | Idle Time:                    | 5 0                | -1000 min | utes)     |                                       | 7.         |           |
|                                                 | MTU Size:                     | 1400 (1            | 400-14601 | bytes)    |                                       |            |           |
|                                                 |                               |                    |           | 55.3875   |                                       |            |           |
|                                                 | C Attain DNS Automa           | tically            |           |           |                                       |            |           |
|                                                 | BNS 1.                        |                    |           |           |                                       |            |           |
|                                                 | DNS I:                        |                    | _         |           |                                       |            |           |
|                                                 | DNS 2:                        |                    |           |           |                                       |            |           |
|                                                 | DNS 3:                        |                    |           |           | -                                     |            |           |
|                                                 | Clone MAC Address:            | 000FEA64C8E        | 6         | Clone MAC |                                       |            |           |
|                                                 | Enable uPNP                   |                    |           |           |                                       |            |           |
|                                                 | Enable IGMP Prox              | y<br>              |           |           |                                       |            |           |
|                                                 | Table Web Server              | Access on WAN      |           |           |                                       |            |           |
|                                                 | Enable IPsec pass             | through on VPN con | inection  |           |                                       |            |           |
|                                                 | Enable PPTP pass              | through on VPN co  | anection  |           |                                       |            |           |
|                                                 | Enable L2TP pass              | through on VPN con | nnection  |           |                                       |            |           |
|                                                 | Apply Changes                 | Reset              |           |           |                                       |            |           |
|                                                 |                               |                    |           |           | 0.                                    | 10 - 0     | 1009      |

MTU Size: Fill in the MTU size of MTU Size. The default value is 1400.

Request MPPE Encryption: Click the checkbox to enable request MPPE encryption.Attain DNS Automatically: Click to select getting DNS address for L2*TP* support.Please select *Set DNS Manually* if the *L2TP* support is selected.

Set DNS Manually: Click to select getting DNS address for *L2TP* support.

**DNS 1:** Fill in the IP address of Domain Name Server 1.

**DNS 2:** Fill in the IP address of Domain Name Server 2.

**DNS 3:** Fill in the IP address of Domain Name Server 3.

**Clone MAC Address:** Fill in the MAC address that is the MAC address to be cloned. **Enable uPNP:** Click the checkbox to enable uPNP function.

Enable IGMP Proxy: Click the checkbox to enable IGMP Proxy.

Enable Ping Access on WAN: Click the checkbox to enable WAN ICMP response. Enable Web Server Access on WAN: Click the checkbox to enable web configuration from WAN side.

**Enable IPsec pass through on VPN connection:** Click the checkbox to enable IPSec packet pass through.

**Enable PPTP pass through on VPN connection:** Click the checkbox to enable PPTP packet pass through.

**Enable L2TP pass through on VPN connection:** Click the checkbox to enable L2TP packet pass through.

**Apply Changes:** Click the **Apply Changes** button to complete the new configuration setting.

**Reset:** Click the *Reset* button to abort change and recover the previous configuration setting.

### 3.6 Firewall

#### 3.6.1 Port Filtering

Entries in this table are used to restrict certain types of data packets from your local network to Internet through the Gateway. Use of such filters can be helpful in securing or restricting your local network.

| 🖉 Realtek WLAN AP Webserver                                                                                                    | Windows Internet Explorer                                                                                                    |
|----------------------------------------------------------------------------------------------------|----------------------------------------------------------------------------------------------------|
| 🕞 🕞 🗢 🙋 http://192.168                                                                                                    | 1.1/home.asp 🔹 😽 🗙 👂 Live Search 👂 🗸                                                                                                    |
| 🖕 Favorites 🛛 🚖 💋 Suggest                                                                                                    | ted Sites 🔻 🔊 Web Slice Gallery 👻                                                                                                    |
| Realtek WLAN AP Webserver                                                                                                    |                                                                                                    |
| G                                                                                                    | WebServer                                                                                                    |
| GOAHEAD<br>Site contents:<br>Setup Wizard<br>Operation Mode<br>Wireless<br>TCP/IP Settings<br>Firewall<br>Por Filtering<br>MAC Filtering<br>VLAN<br>QoS<br>Route Setup<br>Management<br>Logout | Port Filtering         Image:       Protocol:         Both reset         Current Filter Table:         Delete Selected       Delete All |
| http://192.168.1.1/portfilter.asp                                                                                                    | 😜 Internet   Protected Mode: On 🛛 🖓 🔻 🍕 100% 👻 📑                                                                                        |

**Enable Port Filtering:** Click to enable the port filtering security function.

**Port Range/Protocol/Comments:** To restrict data transmission from the local network on certain ports, fill in the range of start-port and end-port, and the protocol, also put your comments on it. The *Protocol* can be TCP, UDP or Both. *Comments* let you know about whys to restrict data from the ports.

### 3.6.2 IP Filtering

Entries in this table are used to restrict certain types of data packets from your local network to Internet through the Gateway. Use of such filters can be helpful in securing or restricting your local network.

| 🖉 Realtek WLAN AP Webserver - V                                                                                                    | Nindows Internet Explorer                                                                                                    |
|----------------------------------------------------------------------------------------------------|----------------------------------------------------------------------------------------------------|
|                                                                                                    | 1/home.asp - 🛛 4 X P Live Search P 🗸                                                                                                    |
| 🔶 Favorites 🛛 🚖 🔊 Suggeste                                                                                                    | d Sites 🔻 🙋 Web Slice Gallery 👻                                                                                                    |
| Realtek WLAN AP Webserver                                                                                                    | $ \widehat{\square} \bullet \widehat{\square} \bullet \overline{\square} \bullet \underline{\square} \bullet \underline{P}_{age} \bullet \underline{S}_{afety} \bullet \underline{T}_{\underline{O}ols} \bullet  \bullet \underline{O} \bullet \bullet \underline{O} \bullet \bullet \bullet \bullet \underline{O} \bullet \bullet \bullet \bullet \underline{O} \bullet \bullet \underline{O} \bullet \bullet \bullet \underline{O} \bullet \bullet \underline{O} \bullet \bullet \underline$ |
| G                                                                                                    | WebServer                                                                                                    |
| GOAHEAD<br>Site contents:<br>Setup Wizard<br>Operation Mode<br>Wireless<br>TCP/IP Settings<br>Firewall<br>Port Filtering<br>MAC Filtering<br>Port Forwarding<br>URL Filtering<br>DMZ<br>VLAN<br>QoS<br>Route Setup<br>Management<br>Logout | In this is table are used to restrict certain types of data packets from your local network to Intermet through the Gateway. Use of such filters can be helpful in securing or restricting you local network.   Image: Image: Ima                                                                                                    |
| http://192.168.1.1/ipfilter.asp                                                                                                    | 😜 Internet   Protected Mode: On 🛛 🖓 🔻 🍕 100% 👻 🧃                                                                                                    |

**Enable IP Filtering:** Click to enable the IP filtering security function.

**Local IP Address/Protocol/Comments:** To restrict data transmission from local network on certain IP addresses, fill in the IP address and the protocol; also put your comments on it. The *Protocol* can be TCP, UDP or Both. *Comments* let you know about whys to restrict data from the IP address.

### 3.6.3 MAC Filtering

Entries in this table are used to restrict certain types of data packets from your local network to Internet through the Gateway. Use of such filters can be helpful in securing or restricting your local network.

| Sealtek WLAN AP Webserver                                                                                                    | - Windows Internet Explorer                                                                                                    |
|----------------------------------------------------------------------------------------------------|----------------------------------------------------------------------------------------------------|
| 🕞 🕞 🗢 🙋 http://192.168                                                                                                    | 11/home.asp - 🗟 4 X 🖓 Live Search 🖉 🗸                                                                                                    |
| 🚖 Favorites 🛛 🚔 🔊 Sugges                                                                                                    | ted Sites 🔻 🔊 Web Slice Gallery 🔻                                                                                                    |
| Realtek WLAN AP Webserver                                                                                                    | i v ⊡ 🖶 v Page v Safety v Tools v @v                                                                                                    |
| G                                                                                                    | WebServer                                                                                                    |
| GOAHEAD<br>Site contents:<br>Setup Wizard<br>Operation Mode<br>Wireless<br>TCP/IP Settings<br>Firewall<br>Port Filtering<br>MAC Filtering<br>Port Forwarding<br>URL Filtering<br>DMZ<br>VLAN<br>QoS<br>Route Setup<br>Management<br>Logout | MAC Filtering   Intries in this table are used to restrict certain types of data packets from your local network to Internet through the Gateway. Use of such filters can be helpful in securing or restricting your local network.   Image: Image: Image |
| http://192.168.1.1/macfilter.asp                                                                                                    | Internet   Protected Mode: On                                                                                                    |

**Enable MAC Filtering:** Click to enable the MAC filtering security function.

**MAC Address/Comments:** To restrict data transmission from local network on certain MAC addresses, fill in the MAC address and your comments on it. *Comments* let you know about whys to restrict data from the MAC address.

### 3.6.4 Port Forwarding

Entries in this table allow you to automatically redirect common network services to a specific machine behind the NAT firewall. These settings are only necessary if you wish to host some sort of server like a web server or mail server on the private local network behind your Gateway's NAT firewall.

| 🖉 Realtek WLAN AP Webserver - W                                                                                                    | indows Internet Explorer                                                                                                    |                                                                                                    |                                                                        |
|----------------------------------------------------------------------------------------------------|----------------------------------------------------------------------------------------------------|----------------------------------------------------------------------------------------------------|------------------------------------------------------------------------|
|                                                                                                    | /home.asp                                                                                                    | ✓ ☑ 4 × ♀ Live Search                                                                                                    | • م                                                                    |
| 🚖 Favorites 🛛 🚖 🙋 Suggested                                                                                                    | Sites 👻 🙋 Web Slice Gallery                                                                                                    | •                                                                                                    |                                                                        |
| Realtek WLAN AP Webserver                                                                                                    |                                                                                                    | 🐴 🕶 🔝 👻 🖶 💌 <u>P</u> age                                                                                                    | ·▼ <u>S</u> afety ▼ T <u>o</u> ols ▼ @ ▼                               |
| GOAHEAD<br>Site contents:<br>Setup Wizard<br>Operation Mode<br>Wireless<br>TCP/IP Settings<br>Firewall<br>Port Filtering<br>IP Filtering<br>MAC Filtering<br>DMZ<br>VLAN<br>QoS<br>Route Setup<br>Management<br>Logout | VebServer Port Forward Entries in this table allow machine behind the NAT server like a web server of firewall Enable Port Forward P Address: Apply Changes Current Port Forwarding Local IP Address Delete Selected | ding         ding         Protocol:       Both Port Range:         Reset         g Table:         Protocol       Port Range         Comment         Reset | s to a specific<br>n to host some sort of<br>Gateway's NAT<br>Comment: |
| http://192.168.1.1/portfw.asp                                                                                                    |                                                                                                    | 🜒 Internet   Protected Mode: On                                                                                                    | <ul> <li>         • • • • • • • • • • • • • • • • • • •</li></ul>      |

**Enable Port Forwarding:** Click to enable the Port Forwarding security function. **Local IP Address/Protocol/Port Range/Comment:** To forward data packets coming from WAN to a specific IP address that hosted in local network behind the NAT firewall, fill in the IP address, protocol, port range and your comments. The *Protocol* can be TCP, UDP or Both. The *Port Range* is for data transmission. *Comments* let you know about whys to allow data packets forward to the IP address and port number.

### 3.6.5 URL Filter

URL Filtering is used to restrict users to access specific websites in internet.

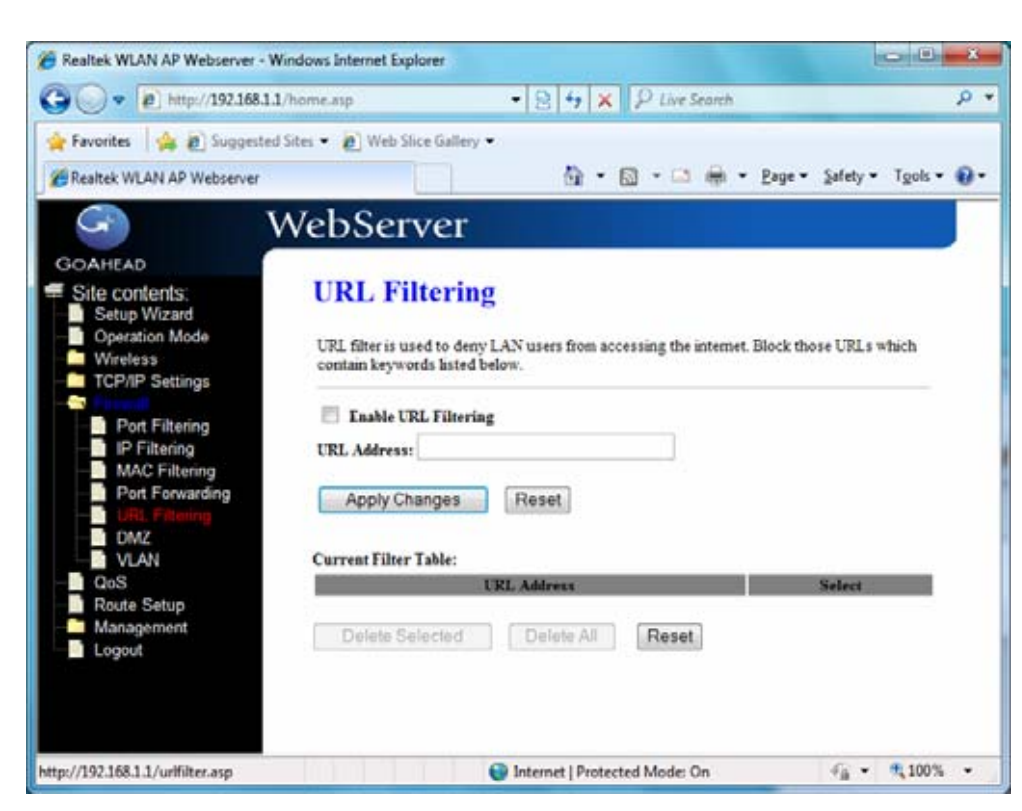

**Enable URL Filtering:** Click to enable the URL Filtering function. **URL Address:** Add one URL address.

#### 3.6.6 DMZ

A Demilitarized Zone is used to provide Internet services without sacrificing unauthorized access to its local private network. Typically, the DMZ host contains devices accessible to Internet traffic, such as Web (HTTP) servers, FTP servers, SMTP (e-mail) servers and DNS servers.

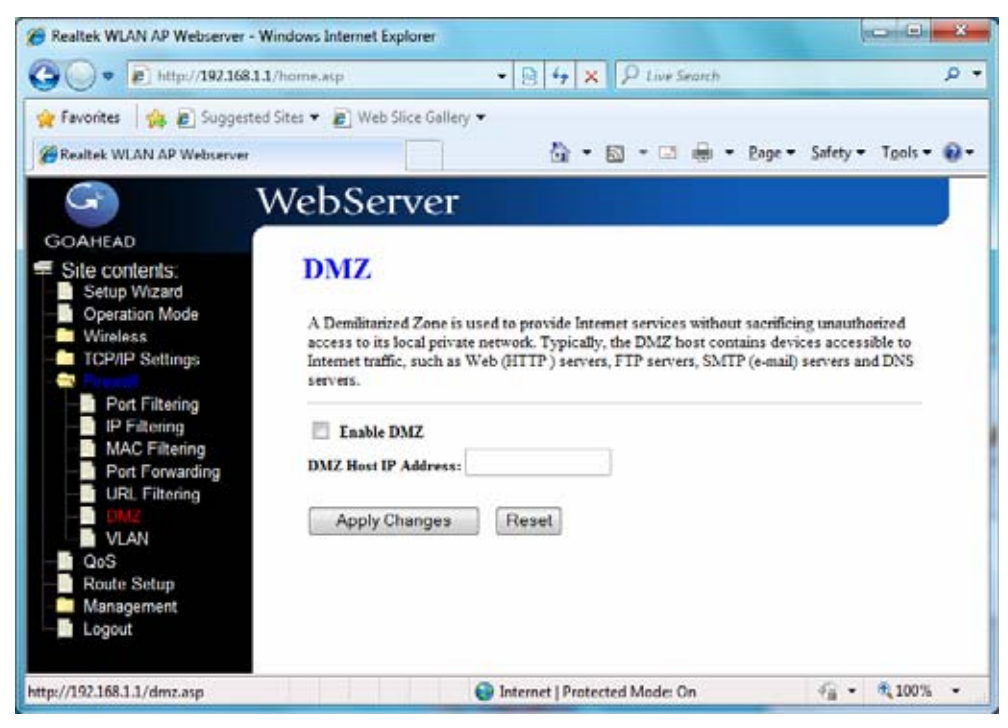

**Enable DMZ:** Click to enable the DMZ function.

**DMZ Host IP Address:** To support DMZ in your firewall design, fill in the IP address of DMZ host that can be access from the WAN interface.

### 3.6.7 VLAN

Enter in below table are used to configure VLAN settings. VLANs are created to provide the segmentation services traditionally provided by routers. VLANs address issue such as scalability, security, and network management.

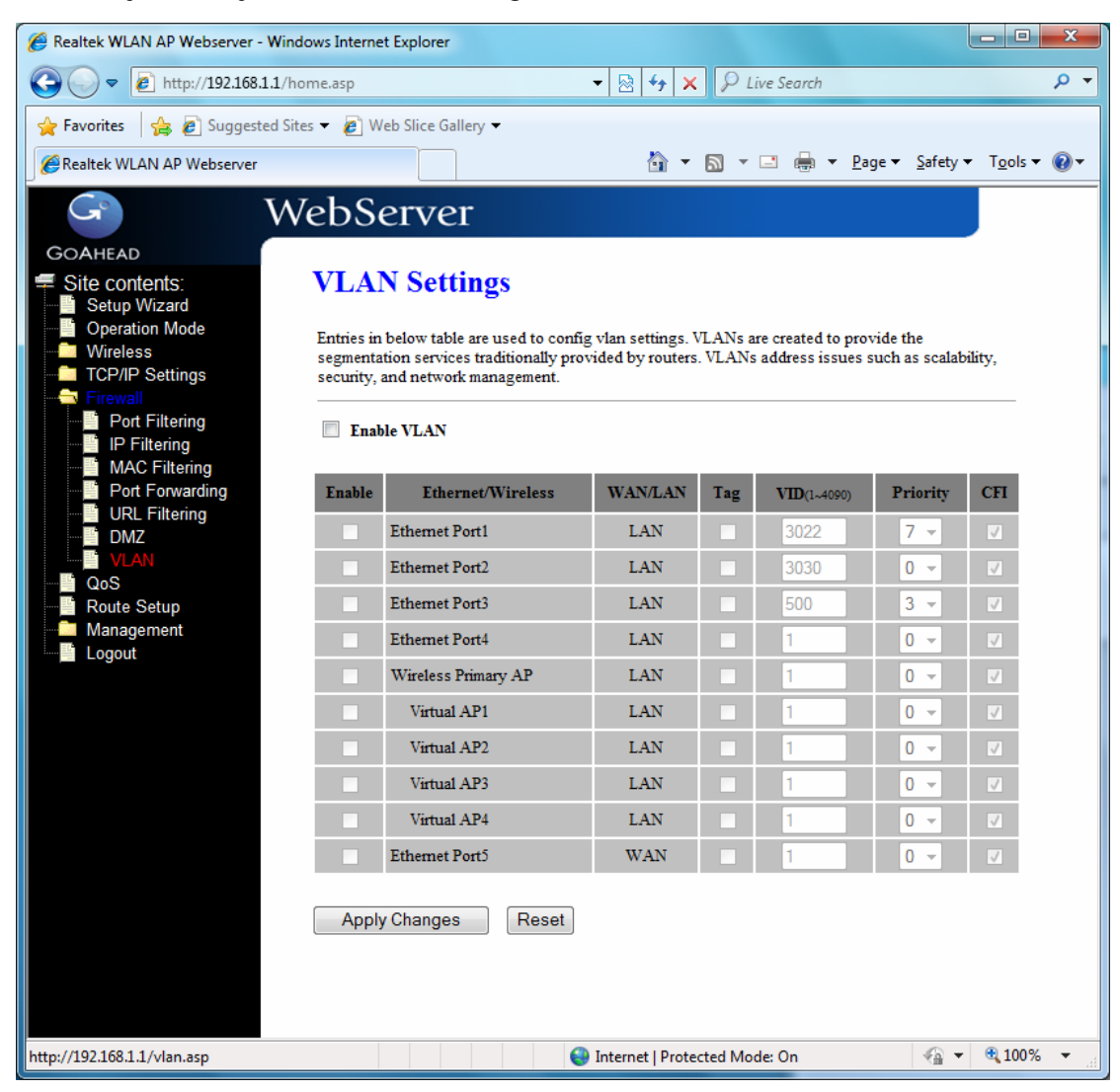

# 3.7 QoS

Entries in this table improve your online gaming experience by ensuring that your game traffic is prioritized over other network traffic, such as FTP or Web.

| ✓ ✓ E http://192.168.     | 1.1/home.asp                          | ▼ 🖄 +→ 🗙 🔑 Live Search                       | ىر                                      |  |  |
|---------------------------|---------------------------------------|----------------------------------------------|-----------------------------------------|--|--|
| Favorites 🛛 😭 🙋 Suggest   | ed Sites 🔻 🙋 Web Slice Gallery 🔻      |                                              |                                         |  |  |
| Realtek WLAN AP Webserver |                                       | 🟠 🔻 🖾 👻 🖃 🖶 💌 <u>P</u> age                   | e ▼ <u>S</u> afety ▼ T <u>o</u> ols ▼ @ |  |  |
| G                         | WebServer                             |                                              |                                         |  |  |
|                           |                                       |                                              |                                         |  |  |
| Site contents:            | OoS                                   |                                              |                                         |  |  |
| Setup Wizard              |                                       |                                              |                                         |  |  |
| Operation Mode Wireless   | Entries in this table improve your or | nline gaming experience by ensuring that you | r game traffic is                       |  |  |
| TCP/IP Settings           |                                       | such as FIF of web.                          |                                         |  |  |
| QoS                       | Enable QoS                            |                                              |                                         |  |  |
| Route Setup               | Automatic Uplink Speed                |                                              |                                         |  |  |
| Management                | Manual Uplink Speed (Kbps): 1000      |                                              |                                         |  |  |
|                           |                                       |                                              |                                         |  |  |
|                           | Automatic Downlink Speed              | 200                                          |                                         |  |  |
|                           | Manual Downlink Speed (Kbps):         |                                              |                                         |  |  |
|                           |                                       |                                              |                                         |  |  |
|                           | QoS Rule Setting:                     |                                              |                                         |  |  |
|                           | Address Type:                         | IP MAC                                       |                                         |  |  |
|                           | Local IP Address:                     |                                              |                                         |  |  |
|                           | MAC Address:                          |                                              |                                         |  |  |
|                           | Mode:                                 | Guaranteed minimum bandwidth                 | <b>*</b>                                |  |  |
|                           | Uplink Bandwidth (Kbps):              |                                              |                                         |  |  |
|                           | Downlink Bandwidth (Kbps):            |                                              |                                         |  |  |
|                           | Comment:                              |                                              |                                         |  |  |
|                           | Apply Changes Rese                    | et                                           |                                         |  |  |
|                           | Current OoS Rules Table:              |                                              |                                         |  |  |
|                           | Local IP Address MAC Address          | Mode Uplink Downlink Com                     | ment Select                             |  |  |
|                           | Local II Address MAC Address          | Bandwidth Bandwidth                          | ment Select                             |  |  |
|                           | Delete Selected Del                   | ete All                                      |                                         |  |  |
|                           |                                       |                                              |                                         |  |  |
|                           |                                       |                                              |                                         |  |  |
|                           |                                       | A                                            |                                         |  |  |

How to setup your QoS:

- 1. In **QoS** Setup Section, **Enable QoS** feature.
- 2. Choose Uplink & Downlink Speed: "Automatic" or "Manual"
- 3. Select Address Type: "IP" or "Address"
- Configure QoS Rules Mode("Guaranteed Minimum bandwidth" & "Restricted Maximum bandwidth"), Uplink/Downlink Bandwidth, Comment.
- 5. Click "Apply Changes" to save QoS configurations.

### 3.8 Route Setup

This page is used to setup dynamic routing protocol or edit static route entry.

| Realtek WLAN AP Webserver - W                 | indows Internet Explorer    |                                                                    |
|-----------------------------------------------|-----------------------------|--------------------------------------------------------------------|
|                                               | l/home.asp                  | ✓ ☆ ★ × P Live Search                                              |
| 🚖 Favorites 🛛 🛔 🔊 Suggested                   | Sites 🔻 🙋 Web Slice Gallery | •                                                                  |
| Realtek WLAN AP Webserver                     |                             | 🐴 🔻 🗟 👻 🖃 🖶 👻 <u>P</u> age 👻 <u>S</u> afety 👻 T <u>o</u> ols 👻 🔞 💌 |
| G I                                           | WebServer                   |                                                                    |
| GOAHEAD                                       |                             |                                                                    |
| Site contents:                                | Routing Setur               | )                                                                  |
| Operation Mode     Wireless     Top (D. 0. 1) | This page is used to setu   | p dynamic routing protocol or edit static route entry.             |
| Firewall                                      | 📃 Enable Dynamic Rot        | ıte                                                                |
| QoS                                           | NAT:                        | Enabled Disabled                                                   |
| Route Setup                                   | Transmit:                   | Disabled      RIP 1      RIP 2                                     |
|                                               | Receive:                    | Disabled RIP 1 RIP 2                                               |
|                                               | Apply Changes               | Reset                                                              |
|                                               | Enable Static Route         |                                                                    |
|                                               | IP Address:                 |                                                                    |
|                                               | Subnet Mask:                |                                                                    |
|                                               | Gateway:                    |                                                                    |
|                                               | Metric:                     |                                                                    |
|                                               | Interface:                  | LAN 👻                                                              |
|                                               | Apply Changes               | Reset Show Route Table                                             |
|                                               | Static Route Table:         |                                                                    |
|                                               | Destination IP<br>Address   | Netmask Gateway Metric Interface Select                            |
|                                               | Delete Selected             | Delete All Reset                                                   |
| http://192.168.1.1/route.asp                  |                             | 🚽 Internet   Protected Mode: On 🛛 🖓 👻 🔍 100% 💌                     |

#### [Dynamic Route]

Dynamic routing is a technique developed to automatically adjust routing tables in the event of network failures. The most common dynamic routing protocols is RIP (Routing Information Protocol), which is very common on small networks.

#### [Static Route]

It menu allows you to define your own static routes for network traffic. Follow the instructions below to define a static router:

- 1. Enter the target IP address in the textbox near 'IP Address'.
- 2. Enter the subnet mask in the textbox near 'Subnet Mask'.
- 3. Enter the gateway IP address in the textbox near 'Gateway'.
- 4. Enter the number of 'hops' in the textbox near '**Metric**' (normally you can set the value to '0').
- 5. Select the correct port type in the dropdown box near 'Interface'.
- 6. Click the 'Apply Changes' button to add the route.

### 3.9 Management

#### 3.9.1 Status

This page shows the current status and some basic settings of the device, includes system, wireless, Ethernet LAN and WAN configuration information.

### [System]

**Uptime:** It shows the duration since WLAN AP Router is powered on.

Firmware version: It shows the firmware version of WLAN AP Router.

### [Wireless configuration]

Mode: It shows wireless operation mode

Band: It shows the current wireless operating frequency.

**SSID:** It shows the SSID of this WLAN AP Router. The SSID is the unique name of WLAN AP Router and shared among its service area, so all device sat tempts to join the same wireless network can identify it.

Channel Number: It shows the wireless channel connected currently.

**Encryption:** It shows the status of encryption function.

Associated Clients: It shows the number of connected clients (or stations, PCs).

**BSSID:** It shows the BSSID address of the WLAN AP Router BSSID is a six-byte address.

#### [LAN configuration]

IP Address: It shows the IP address of LAN interfaces of WLAN AP Router.

Subnet Mask: It shows the IP subnet mask of LAN interfaces of WLAN AP Router.

**Default Gateway:** It shows the default gateway setting for LAN interfaces outgoing data packets.

DHCP Server: It shows the DHCP server is enabled or not.

MAC Address: It shows the MAC address of LAN interfaces of WLAN AP Router.

### [WAN configuration]

Attain IP Protocol: It shows how the WLAN AP Router gets the IP address. The IP address can be set manually to a fixed one or set dynamically by DHCP server or attain IP by PPPoE / PPTP connection.

**IP Address:** It shows the IP address of WAN interface of WLAN AP Router.

Subnet Mask: It shows the IP subnet mask of WAN interface of WLAN AP Router.

**Default Gateway:** It shows the default gateway setting for WAN interface outgoing data packets.

MAC Address: It shows the MAC address of WAN interface of WLAN AP Router.

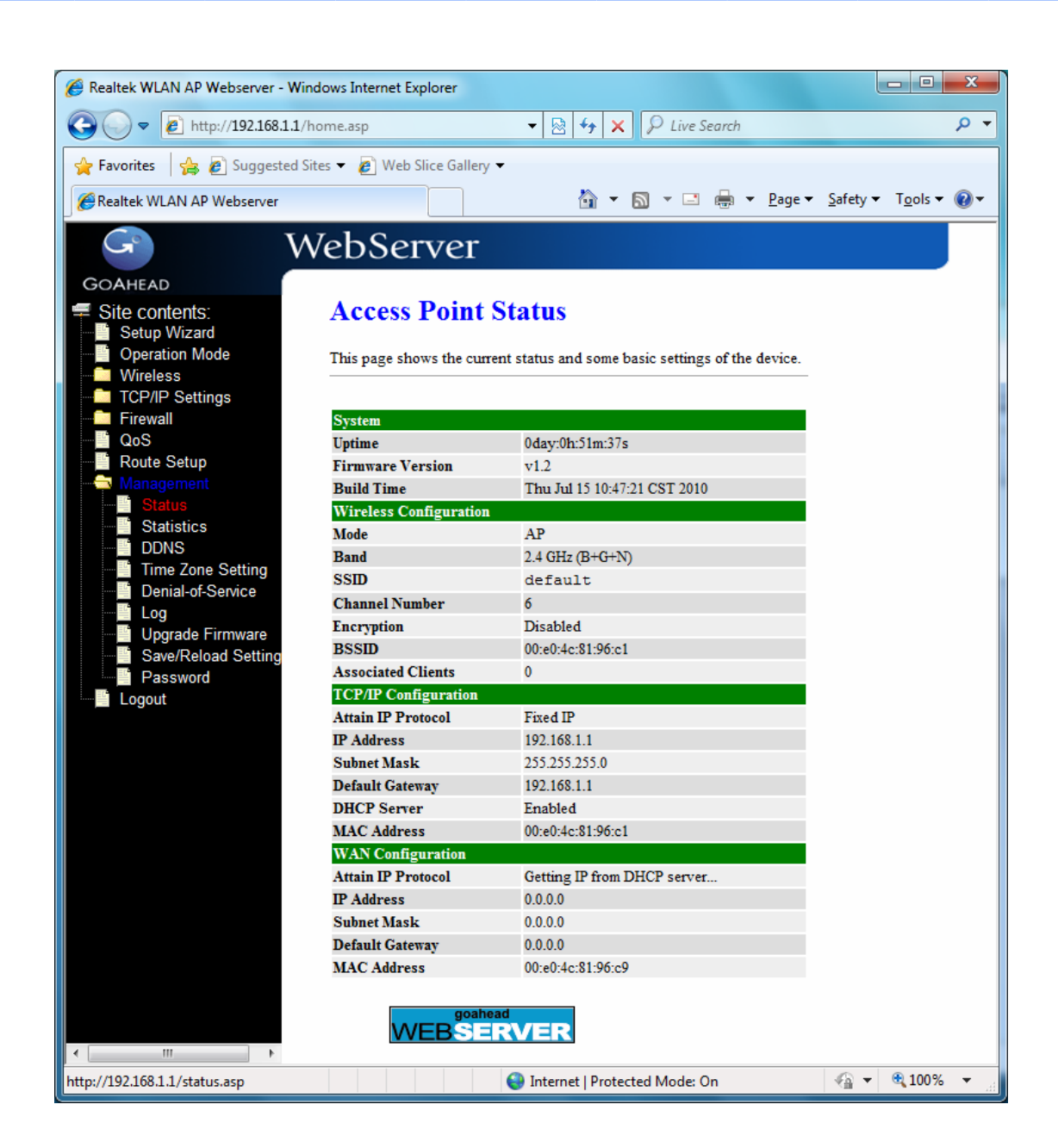

# 3.9.2 Statistics

This page shows the packet counters for transmission and reception regarding to wireless, Ethernet LAN and Ethernet WAN networks.

| r                                                         |                                             |                                 |                     |                          |  |  |  |  |
|-----------------------------------------------------------|---------------------------------------------|---------------------------------|---------------------|--------------------------|--|--|--|--|
| Sealtek WLAN AP Webserver - Wir                           | ndows Internet Explorer                     |                                 |                     |                          |  |  |  |  |
|                                                           | home.asp                                    | ▼ 🖄 44 × 4                      | ₽ Live Search       | + م                      |  |  |  |  |
| 🖕 Favorites 🛛 🙀 🔊 Suggested Sites 👻 🔊 Web Slice Gallery 👻 |                                             |                                 |                     |                          |  |  |  |  |
|                                                           |                                             |                                 |                     |                          |  |  |  |  |
| G V                                                       | VebServe                                    | r                               |                     |                          |  |  |  |  |
| GOAHEAD                                                   |                                             | -                               |                     |                          |  |  |  |  |
| Site contents:                                            | Statistics                                  |                                 |                     |                          |  |  |  |  |
| Setup Wizard                                              |                                             |                                 |                     |                          |  |  |  |  |
| Wireless                                                  | This page shows the<br>and Ethernet network | packet counters for transn<br>s | nission and recepti | on regarding to wireless |  |  |  |  |
| TCP/IP Settings                                           |                                             |                                 |                     |                          |  |  |  |  |
| Firewall                                                  |                                             |                                 |                     |                          |  |  |  |  |
| QoS<br>Boute Setup                                        | Wireless LAN                                | Sent Packets                    | 0                   |                          |  |  |  |  |
| Management                                                | WIICICSS ENLY                               | Received Packets                | 202                 |                          |  |  |  |  |
| Status                                                    | Ethernet LAN                                | Sent Packets                    | 2561                |                          |  |  |  |  |
| Statistics                                                |                                             | Received Packets                | 2414                |                          |  |  |  |  |
|                                                           | Ethernet WAN                                | Sent Packets                    | 519                 |                          |  |  |  |  |
| Denial-of-Service                                         |                                             | Received Packets                | 0                   |                          |  |  |  |  |
|                                                           | Defreeh                                     |                                 |                     |                          |  |  |  |  |
| Upgrade Firmware                                          | Retresh                                     |                                 |                     |                          |  |  |  |  |
| Save/Reload Setting                                       |                                             |                                 |                     |                          |  |  |  |  |
| Password                                                  |                                             |                                 |                     |                          |  |  |  |  |
|                                                           |                                             |                                 |                     |                          |  |  |  |  |
|                                                           |                                             |                                 |                     | ○ - ● 100%               |  |  |  |  |
| http://192.168.1.1/stats.asp                              |                                             | 😻 Internet   Protected          | Mode: On            | <8 ▼ 3 100% ▼            |  |  |  |  |

#### [Wireless LAN]

*Sent Packets:* It shows the statistic count of sent packets on the wireless LAN interface. *Received Packets:* It shows the statistic count of received packets on the wireless LAN interface.

#### [Ethernet LAN]

*Sent Packets:* It shows the statistic count of sent packets on the Ethernet LAN interface. *Received Packets:* It shows the statistic count of received packets on the Ethernet LAN interface.

#### [Ethernet WAN]

*Sent Packets:* It shows the statistic count of sent packets on the Ethernet WAN interface.

*Received Packets:* It shows the statistic count of received packets on the Ethernet WAN interface.

Refresh: Click the refresh the statistic counters on the screen.

### 3.9.3 DDNS

This page is used to configure Dynamic DNS service to have DNS with dynamic IP address.

| iallery •<br>21          | \$ • <b>5</b> •                      | 🗅 🖶 • Bage • Safety                                                                                 | • Tgols • 🕡                                                                                                    |
|--------------------------|--------------------------------------|----------------------------------------------------------------------------------------------------|----------------------------------------------------------------------------------------------------|
| alley •                  | <u>⊜</u> •⊠•                         | 🖾 🖶 • Bage • Safety                                                                                 | • Tgols • 👔                                                                                                    |
| 21<br>DNS Satting        | @•@•                                 | 🗅 ښ • Page • Şafety                                                                                 | <ul> <li>Tgols</li> <li>Igols</li> </ul>                                                                             |
| er                       |                                      |                                                                                                    |                                                                                                    |
| ONS Satting              |                                      |                                                                                                    |                                                                                                    |
| DNS Satting              |                                      |                                                                                                    |                                                                                                    |
| ono setung               |                                      |                                                                                                    |                                                                                                    |
| the second second        |                                      |                                                                                                    |                                                                                                    |
| service, that provides y | ou with a valid, unchanging, in      | temet domain name                                                                                   |                                                                                                    |
| that (possioly everch    | nignig) in sources.                  |                                                                                                    |                                                                                                    |
|                          |                                      |                                                                                                    |                                                                                                    |
|                          |                                      |                                                                                                    |                                                                                                    |
| 0010                     |                                      |                                                                                                    |                                                                                                    |
| UynUNS +                 |                                      |                                                                                                    |                                                                                                    |
|                          |                                      |                                                                                                    |                                                                                                    |
|                          |                                      |                                                                                                    |                                                                                                    |
|                          |                                      |                                                                                                    |                                                                                                    |
|                          |                                      |                                                                                                    |                                                                                                    |
| have a 30 days free tric | al <u>here</u> or manage your TZO ac | count in <u>control panel</u>                                                                       |                                                                                                    |
| can create your DynDl    | NS account <u>here</u>               | and the second second                                                                               |                                                                                                    |
|                          |                                      |                                                                                                    |                                                                                                    |
| Reset                    |                                      |                                                                                                    |                                                                                                    |
|                          | DynDNS *<br>DynDNS *                 | ervice, that provides you with a valid, unchanging, int<br>that (possibly evenchanging) IP-address. | ervice, that provides you with a valid, unchanging, internet domain name<br>that (possibly everchanging) IP-address. |

Enable DDNS: Click the checkbox to enable DDNS service.

Service Provider: Click the drop down menu to pickup the right provider.

**Domain Name:** To configure the Domain Name.

User Name/Email: Configure User Name, Email.

Password/Key: Configure Password, Key.

### 3.9.4 Time Zone Setting

Click the Reset button to abort change and recover the previous configuration setting.

Current Time: It shows the current time.

Time Zone Select: Click the time zone in your country.

Enable NTP client update: Click the checkbox to enable NTP client update.

NTP Server: Click select default or input NTP server IP address.

Apply Change: Click the *Apply Changes* button to save and enable NTP client service.

**Reset**: Click the *Reset* button to abort change and recover the previous configuration setting.

**Refresh:** Click the refresh the current time shown on the screen.

| P http://192.168.1.1/i                                                          | iome.asp                        | • 🖹 + 🗙 P Live Search                                                                                                    | Q                  |
|---------------------------------------------------------------------------------|---------------------------------|----------------------------------------------------------------------------------------------------|--------------------|
| Favorites 🛛 🍰 🗿 Suggested Si                                                    | tes 💌 🗿 Web Slice (             | Gallery •                                                                                                    |                    |
| Realtek WLAN AP Webserver                                                       |                                 | 🚵 • 🖾 • 🖂 🖶 • Bage • 3                                                                                                    | jafety 🔹 Tgols 🔹 👔 |
| G W                                                                             | /ebServe                        | er                                                                                                    |                    |
| GOAHEAD                                                                         |                                 |                                                                                                    |                    |
| Site contents:                                                                  | Time Zone                       | e Setting                                                                                                    |                    |
| Setup Wizard                                                                    | 1.0000                          |                                                                                                    |                    |
| Wireless                                                                        | You can maintain th<br>Internet | he system time by synchronizing with a public time server over the                                                                                                    |                    |
| TCP/IP Settings                                                                 |                                 |                                                                                                    |                    |
| Firewall                                                                        |                                 |                                                                                                    |                    |
| QoS<br>Route Setun                                                              | Current Time :                  | Yr 2010 Mon 7 Day 15 Hr 11 Mn 39 Sec 57                                                                                                    |                    |
|                                                                                 |                                 | Copy Computer Time                                                                                                    |                    |
| Status                                                                          | Time Zone Select                | : (GMT-08.00)Pacific Time (US & Canada); Tijuana 👻                                                                                                    |                    |
| - Statistics                                                                    | 11 CENEDANI (CON 12 CON         |                                                                                                    |                    |
| Time Zone Setting                                                               | Enable NTP c                    | lient update                                                                                                    |                    |
|                                                                                 | Automatically                   | y Adjust Daylight Sasing                                                                                                    |                    |
| Denial-of-Service                                                               | NTP server :                    | 192.5.41.41 - North America -                                                                                                    |                    |
| Denial-of-Service     Log     Unversele Firmware                                |                                 | The second distance of the second distance of the second distance of |                    |
| Denial-of-Service     Log     Upgrade Firmware     Save/Reload Setting          |                                 | (Manual IP Setting)                                                                                                    |                    |
| Denial-of-Service<br>Log<br>Upgrade Firmware<br>Save/Reload Setting<br>Password |                                 | (Manual IP Setting)                                                                                                    |                    |
| Denial-of-Service                                                               | Apply Change                    | (Manual IP Setting)                                                                                                    |                    |

# 3.9.5 Denial-of-Service

This page is used to enable and setup protection to prevent attack by hacker's program. It provides more security for users.

Enable DoS Prevention: Click the checkbox to enable DoS prevention.

Whole System Flood / Per-Source IP Flood...: Enable and setup prevention in details.

**Select ALL:** Click the checkbox to enable all prevention items.

**Clear ALL:** Click the checkbox to disable all prevention items.

Apply Changes: Click the *Apply Changes* button to save above settings.

| Rediter TEAN AF TEDSEIVER - TH | ndows Internet Explorer                   |                  |                           |                           |
|--------------------------------|-------------------------------------------|------------------|---------------------------|---------------------------|
| 3 ○ マ 2 http://192.168.1.1/    | home.asp 👻                                | 🛛 😽 🗙 🕽          | ₽ Live Search             | Q                         |
| 🖕 Favorites 🛛 🚖 🙋 Suggested S  | iites 🔻 💋 Web Slice Gallery 🔻             |                  |                           |                           |
| 🔗 Realtek WLAN AP Webserver    |                                           | 🟠 <b>-</b> 🔊     | ▼ 📑 🖶 ▼ <u>P</u> age      | <ul> <li>Safety</li></ul> |
|                                | VebServer                                 |                  |                           |                           |
| GOAHEAD                        | vebbei vei                                |                  |                           |                           |
| Site contents                  | Denial of Service                         |                  |                           |                           |
| Setup Wizard                   | Demar of Service                          |                  |                           |                           |
| Operation Mode                 | A "denial-of-service" (DoS) attack is cha | racterized by an | explicit attempt by hacke | rs to prevent             |
| TCP/IP Settings                | legiunate users of a service from using u | lat service.     |                           |                           |
| Firewall                       | Enable DeS Provention                     |                  |                           |                           |
| Route Setup                    | Whole System Flood: SVN                   | 0                | Paalasta/Second           |                           |
| - 🔁 Management                 |                                           | 0                | Packets/Second            |                           |
| Status                         | whole System Flood: FIN                   | 0                | Packets/Second            |                           |
| DDNS                           | Whole System Flood: UDP                   | 0                | Packets/Second            |                           |
| Time Zone Setting              | Whole System Flood: ICMP                  | 0                | Packets/Second            |                           |
| Service                        | Per-Source IP Flood: SYN                  | 0                | Packets/Second            |                           |
|                                | Per-Source IP Flood: FIN                  | 0                | Packets/Second            |                           |
| Save/Reload Setting            | Per-Source IP Flood: UDP                  | 0                | Packets/Second            |                           |
| Logout                         | Per-Source IP Flood: ICMP                 | 0                | Packets/Second            |                           |
|                                | TCP/UDP PortScan                          | Low -            | Sensitivity               |                           |
|                                | ICMP Smurf                                |                  |                           |                           |
|                                | IP Land                                   |                  |                           |                           |
|                                | IP Spoof                                  |                  |                           |                           |
|                                | IP TearDrop                               |                  |                           |                           |
|                                | PingOfDeath                               |                  |                           |                           |
|                                | TCP Scan                                  |                  |                           |                           |
|                                | TCP SynWithData                           |                  |                           |                           |
|                                | UDP Bomb                                  |                  |                           |                           |
|                                | UDP EchoChargen                           |                  |                           |                           |
|                                | Select ALL Clear Al I                     |                  |                           |                           |
|                                | Fnable Source IP Blocking                 | 0                | Block time (sec)          |                           |
|                                | Enable Source if DiotKing                 | <u> </u>         | DIOCK LIE (Sec)           |                           |
|                                | Apply Changes                             |                  |                           |                           |
|                                |                                           |                  |                           |                           |

## 3.9.6 Log

This page is used to configure the remote log server and shown the current log.

Enable Log: Click the checkbox to enable log.
System all: Show all log of wireless broadband router.
Wireless: Only show wireless log
DoS: Only show Denial-of-Service log
Enable Remote Log: Click the checkbox to enable remote log service.
Log Server IP Address: Input the remote log IP address.
Apply Changes: Click the *Apply Changes* button to save above settings.

**Refresh:** Click the refresh the log shown on the screen. **Clear:** Clear log display screen.

| 😸 Realtek WLAN AP Webserver - Wi                                                                                                    | ndows Internet Explorer                                                                                                    |                                         |                    |                     |
|----------------------------------------------------------------------------------------------------|----------------------------------------------------------------------------------------------------|-----------------------------------------|--------------------|---------------------|
| G - R Http://192.168.1.1                                                                                                    | home.aup                                                                                                    | • 8 4                                   | • × P Live Search  | ρ.                  |
| 👷 Favorites 🛛 🏟 😰 Supposted                                                                                                    | ites • 😰 Web Sice Gallery •                                                                                                   | 5                                       | à•⊠•⊡⊜•bo          | • Safety• Tools• 💽• |
| GOAHLAD<br>Site contents:<br>Situp Wizard<br>Operation Mode<br>Wrestess<br>TCP/IP Settings<br>Friewall<br>OoS<br>Route Setup<br>Status<br>DONS<br>Time Zone Setting<br>DONS<br>Time Zone Setting<br>DONS<br>Time Zone Setting<br>DONS<br>Time Zone Setting<br>DONS<br>Time Zone Setting<br>DONS<br>Tave Reload Setting<br>Password<br>Logout | VebServer System Log This page can be used to set ree System all This page Can be used to set ree Apply Changes Refresh Clear | ute log server and show the system log. | DeS                | 6 • 8,100% •        |
| unbourgeringeringlaub                                                                                                    |                                                                                                    | internet                                | Protected Mode: Un |                     |

### 3.9.7 Upgrade Firmware

This page allows you upgrade the Access Point firmware to new version. Please note, do not power off the device during the upload because it may crash the system.

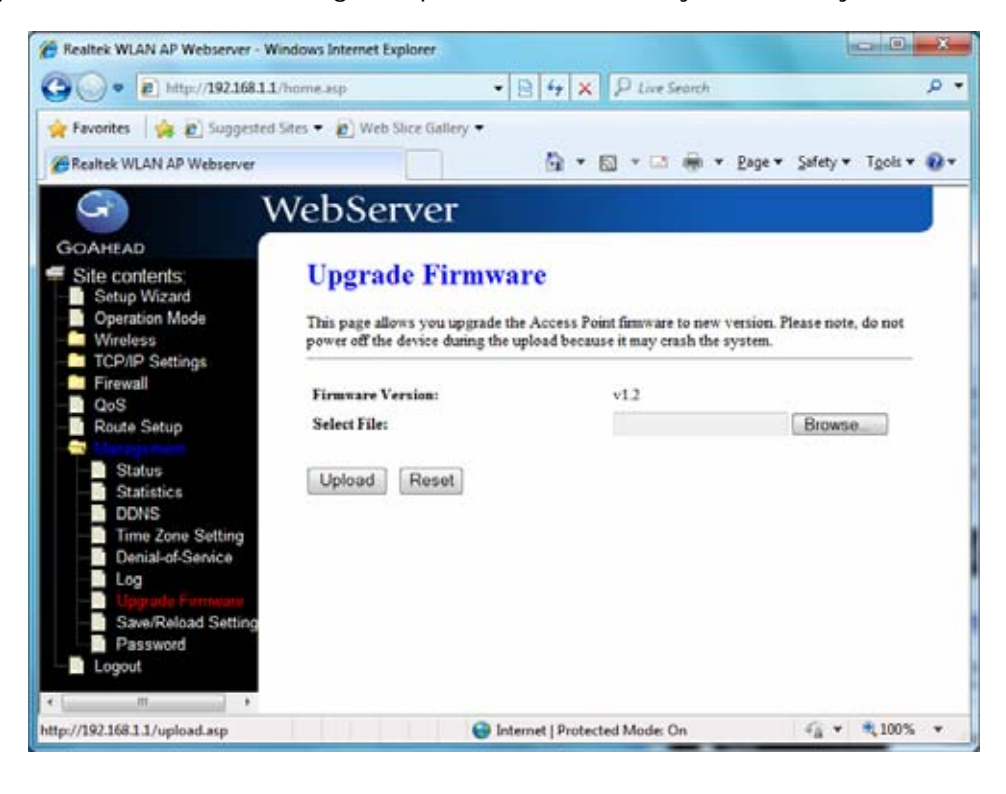

Select File: Click the *Browse* button to select the new version of web firmware image file.

**Upload:** Click the **Upload** button to update the selected web firmware image to the WLAN Broadband Router.

**Reset:** Click the *Reset* button to abort change and recover the previous configuration setting.

### 3.9.8 Save/Reload Setting

This page allows you save current settings to a file or reload the settings from the file that was saved previously. Besides, you could reset the current configuration to factory default.

| 🏉 Realtek WLAN AP Webserver - W                                                                                                    | indows Internet Explorer                                                                                                    |
|----------------------------------------------------------------------------------------------------|----------------------------------------------------------------------------------------------------|
| 🕞 🕞 🗢 🛃 http://192.168.1.1                                                                                                    | /home.asp 🔹 🔄 😽 🗙 🖓 Live Search 🖉 🗸                                                                                                    |
| 🖕 Favorites 🛛 🚔 🔊 Suggested                                                                                                    | Sites 🔻 🙋 Web Slice Gallery 👻                                                                                                    |
| Realtek WLAN AP Webserver                                                                                                    | i v ⊡ ⊕ v Page v Safety v Tools v @v                                                                                                    |
|                                                                                                    | VebServer                                                                                                    |
| Site contents:<br>Setup Wizard<br>Operation Mode                                                                                           | Save/Reload Settings<br>This page allows you save current settings to a file or reload the settings from the file which<br>was saved previously. Besides, you could reset the current configuration to factory default.                                                                                                    |
|                                                                                                    | Save Settings to File:     Save       Load Settings from File:     Browse       Reset Settings to Default:     Reset                                                                                                    |
| Time Zone Setting     Time Zone Setting     Denial-of-Service     Log     Upgrade Firmware     Save/Reload Setting     Password     Logout |                                                                                                    |
|                                                                                                    | Solution Internet   Protected Mode: On Solution State State |

**Save Settings to File:** Click the Save button to download the configuration parameters to your personal computer.

**Load Settings from File:** Click the Browse button to select the configuration files then click the Upload button to update the selected configuration to the WLAN Broadband Router.

**Reset Settings to Default:** Click the Reset button to reset the configuration parameter to factory defaults.

3.9.9 Password

This page is used to set the account to access the web server of Access Point. Empty user name and password will disable the protection.

| CRealtek WLAN AP Webserver - Wi                                                                                                    | indows Internet Explorer                                                                                                    | x          |
|----------------------------------------------------------------------------------------------------|----------------------------------------------------------------------------------------------------|------------|
|                                                                                                    | (home.asp 🔹 🔄 😽 🗙 🔑 Live Search                                                                                                    | • ۹        |
| Favorites 👍 🔊 Suggested S                                                                                                    | Sites ▼ 🖉 Web Slice Gallery ▼                                                                                                    | <b>@</b> - |
|                                                                                                    | VebServer                                                                                                    | ſ          |
| Site contents:<br>Setup Wizard<br>Operation Mode<br>Wireless<br>TCP/IP Settings<br>Firewall<br>QoS<br>Route Setup<br>Management<br>Status<br>Statistics<br>DDNS<br>Time Zone Setting<br>Denial-of-Service<br>Log<br>Upgrade Firmware<br>Save/Reload Setting<br>Password<br>Logout | Password Setup         This page is used to set the account to access the web server of Access Point. Empty user name and password will disable the protection.         User Name:         New Password:         Confirmed Password:         Apply Changes       Reset |            |
| http://192.168.1.1/password.asp                                                                                                    | Sinternet   Protected Mode: On                                                                                                    | •          |

User Name: Fill in the user name for web management login control.

New Password: Fill in the password for web management login control.

**Confirmed Password:** Because of the password input is invisible, fill in the password again for confirming purpose.

**Apply Changes:** Clear the User Name and Password fields to empty, means to apply no web management login control. Click the Apply Changes button to complete the new configuration setting.

**Reset:** Click the Reset button to abort change and recover the previous configuration setting.